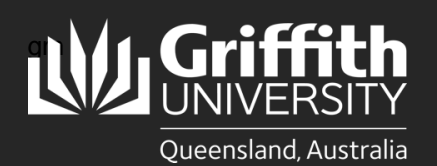

## Introduction

This guide will show you how to create a sessional appointment for new hires if you are school manager or department administrator. This includes engagements of existing employees who have been inactive for 12 months or more.

## Step 1: Navigate to the Sessional Administration homepage

• Log in to the Staff Portal and select My Staff Page.

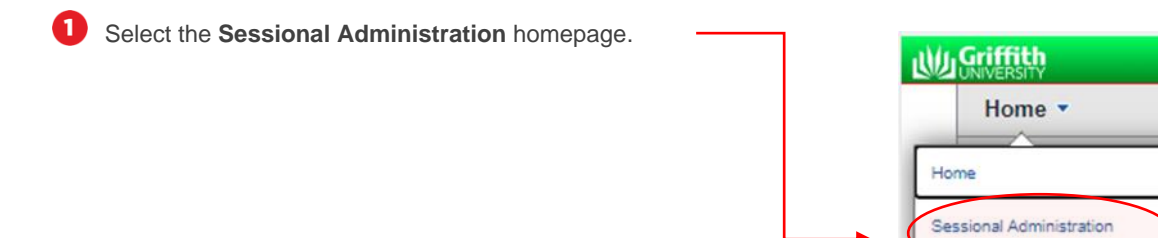

2 The Sessional Administration tiles will appear.

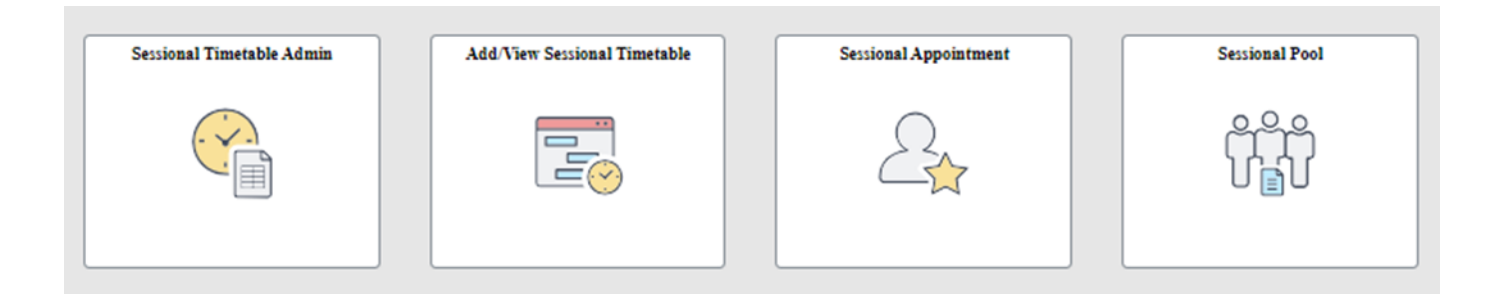

## Step 2: Add a new appointment

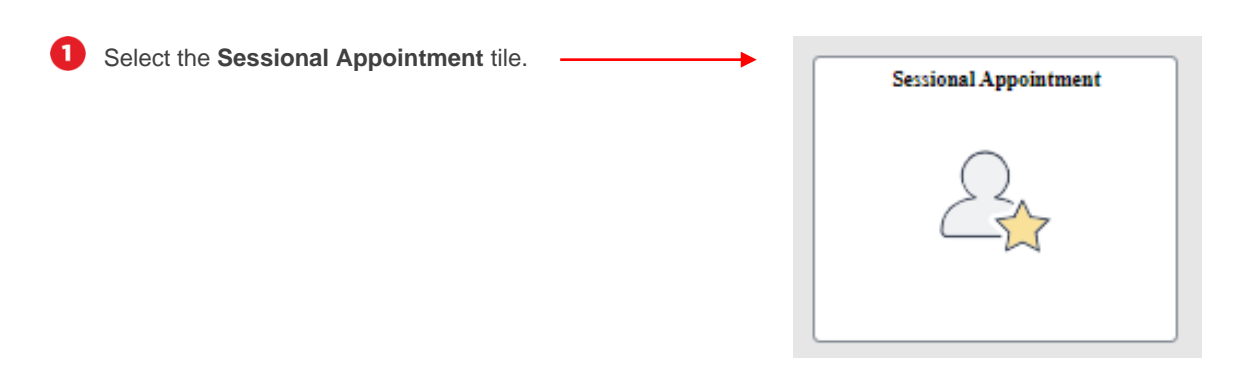

| 2 For new applicants, click on Add New.                 | Sessional Administration     Sessional Administration                                                                                                    |
|---------------------------------------------------------|----------------------------------------------------------------------------------------------------|
|                                                         | Search Existing  Add New                                                                                                    |
|                                                         | ▼ Search Criteria                                                                                                    |
|                                                         | My Saved Searches                                                                                                    |
|                                                         | Applicant ID begins with v                                                                                                    |
|                                                         |                                                                                                    |
|                                                         |                                                                                                    |
| 3 Click Add.                                            | Sessional Administration                                                                                                    |
|                                                         | Add New Q Search Existing                                                                                                    |
|                                                         | Applicant ID NEW                                                                                                    |
|                                                         | Add                                                                                                    |
|                                                         | Au                                                                                                    |
|                                                         | Sessional Appointment                                                                                                    |
| Select Yes for New Hire including existing              | Applicant ID NEW Application Status Initiated                                                                                                    |
| months or more.                                         | Instruction                                                                                                    |
| Enter the Personal Information of the                   | Please answer the questions below in order to complete the Engagement Form.<br>Please note that a Griffith ID is required if the Applicant is a current or returning Staff Member or Student.                                                                                                    |
| Employee including:                                     | Note: It is an offence to employ a person who does not have the right to work in Australia. Please seek evidence of their work rights.<br>You cannot use this process to hire International employees. If the applicant is an international citizen and/or working internationally please contact<br>Human Resources. |
| Name Prefix                                             | Formula Resources.                                                                                                    |
| Last Name     First Name                                | Select Employee                                                                                                    |
| First Name     Date of Birth                            | New Hire:   Yes ONo                                                                                                    |
| Gender                                                  |                                                                                                    |
| Address details                                         | Personal Information of Employee                                                                                                    |
| Otherwise, select <b>No</b> for current or              | *Name Prefix Q *Last Name                                                                                                    |
| returning employees if they have                        | *First Name Middle Name                                                                                                    |
| You will be prompted to add a                           | *Date of Birth *Gender v                                                                                                    |
| Griffith ID. Click Search.                              | *Email Address                                                                                                    |
| If a sessional appointment is not                       | *Address Line 1                                                                                                    |
| required, you will be instructed to                     | Address Line 2                                                                                                    |
| proceed to timetable creation.                          | Suburb *Postal Code                                                                                                    |
| Timesheeting User Guide Create                          | *Country AUS Q *State Q                                                                                                    |
| <u>a Sessional Timetable</u> or                         | Home Phone O Preferred                                                                                                    |
| Sessional Timesheeting User<br>Guide Create a Sessional | Mobile O Preferred                                                                                                    |
| Timetable Using the Sessional                           |                                                                                                    |
| Pool.                                                   | Sessional Appointment                                                                                                    |
|                                                         | Applicant ID NEW Application Status Initiated                                                                                                    |
|                                                         | Instruction                                                                                                    |
|                                                         | Please answer the questions below in order to complete the Engagement Form.                                                                                                    |
|                                                         | Please note that a Griffith ID is required if the Applicant is a current or returning Staff Member or Student.<br>Note: It is an offence to employ a person who does not have the right to work in Australia. Please seek evidence of their work rights.                                                              |
|                                                         | You cannot use this process to hire International employees. If the applicant is an international citizen and/or working internationally please contact Human Resources.                                                                                                    |
|                                                         |                                                                                                    |
|                                                         | 8€lect Employee<br>New Hire: ○ Yes I®No                                                                                                    |
| L                                                       | Griffith ID:                                                                                                    |
|                                                         | Search                                                                                                    |

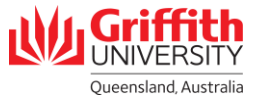

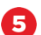

6

7

Enter the mandatory Job Details of the — Employee including:

- Department
- Location Code
- Start Date
- End Date (must be within 52 weeks of the **Start Date**)
- Country (must be AUS sessional staff cannot b employed if working outside Australia)
- State
- Supervisor ID (this field will auto populate the **Final Approver** field.

If you wish to select an **Alternate Approver**, click on the title link next to the Final Approver's name.

Select the Alternate Approver.

The **Final Approver** name and title will be updated.

| Job Details of the | Employee   |                                   |
|--------------------|------------|-----------------------------------|
| *Department        | AEL Q A    | Arts Education and Law            |
| *Location Code     |            | Nathan Campus                     |
| *Start Date        | 01/27/2024 | *End Date 12/20/2024              |
| *Country           | AUS Q      | State QLD Q                       |
| *Supervisor ID     |            | Professor (Lever E)               |
| Final Approver     |            | Dean (Academic)                   |
|                    |            | Select a different final approver |
|                    |            | <b>↑</b>                          |
|                    |            |                                   |
|                    |            |                                   |

|   | Select |
|---|--------|
| 2 | Select |
|   | Select |
|   | Select |
|   | Select |
|   | Select |
|   | Select |
|   | Select |
|   | Select |
|   | Select |
|   | Select |
|   | Select |
|   | Select |
|   | Select |
| 5 | Select |

| *Department    | AEL Q      | Arts Education and Law     |
|----------------|------------|----------------------------|
| *Location Code | CAMNAT Q   | Nathan Campus              |
| *Start Date    | 01/27/2024 | *End Date 12/20/2024       |
| *Country       | AUS Q      | State QLD Q                |
| *Supervisor ID |            | Professor (Level E)        |
| Final Approver |            | Deputy Director (Research) |
| 44             |            |                            |

## Questionaire

| Is the applicant a citizen or resident of a sanctioned country?                           | ○Yes ○No                    |
|-------------------------------------------------------------------------------------------|-----------------------------|
| Would the role require a high degree of scrutiny, and has reference check been performed? | ○ Yes ○ No ○ Not Applicable |
| Do you have a <u>conflict of interest</u> ?                                               | ○Yes ○No                    |

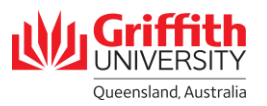

Complete the **Questionnaire** by selecting the answers relevant to the applicant.

| 8 | Click Submit. Save for Later                                                                                                    |  |
|---|----------------------------------------------------------------------------------------------------|--|
| 9 | Click Yes.                                                                                                    |  |
| 0 | Click OK.                                                                                                    |  |
|   | You will receive and <b>Applicant ID</b> and the Application Status will display as "Initiated".                                                                                                    |  |
|   | Applicant ID 1169492<br>Instruction                                                                                                    |  |
|   | Please answer the questions below in order to complete the Engagement Form.<br>Please note that a Griffith ID is required if the Applicant is a current or returning Staff Member or Student.<br>Note: It is an offence to employ a person who does not have the right to work in Australia. Please seek evidence of their work rights.<br>You cannot use this process to hire International employees. If the applicant is an international citizen and/or working internationally please contact<br>Human Resources. |  |